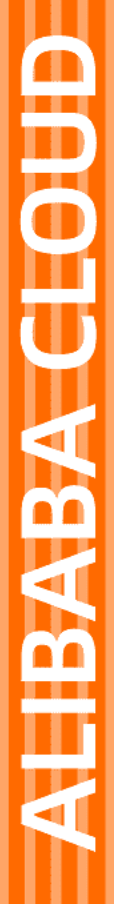

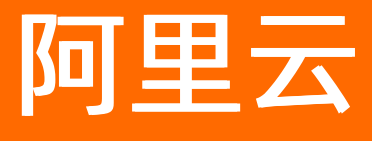

数据管理 数据工厂

文档版本: 20210811

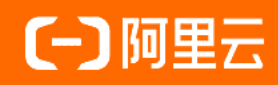

## 法律声明

阿里云提醒您在阅读或使用本文档之前仔细阅读、充分理解本法律声明各条款的内容。 如果您阅读或使用本文档,您的阅读或使用行为将被视为对本声明全部内容的认可。

- 您应当通过阿里云网站或阿里云提供的其他授权通道下载、获取本文档,且仅能用 于自身的合法合规的业务活动。本文档的内容视为阿里云的保密信息,您应当严格 遵守保密义务;未经阿里云事先书面同意,您不得向任何第三方披露本手册内容或 提供给任何第三方使用。
- 未经阿里云事先书面许可,任何单位、公司或个人不得擅自摘抄、翻译、复制本文 档内容的部分或全部,不得以任何方式或途径进行传播和宣传。
- 由于产品版本升级、调整或其他原因,本文档内容有可能变更。阿里云保留在没有 任何通知或者提示下对本文档的内容进行修改的权利,并在阿里云授权通道中不时 发布更新后的用户文档。您应当实时关注用户文档的版本变更并通过阿里云授权渠 道下载、获取最新版的用户文档。
- 4. 本文档仅作为用户使用阿里云产品及服务的参考性指引,阿里云以产品及服务的"现状"、"有缺陷"和"当前功能"的状态提供本文档。阿里云在现有技术的基础上尽最大努力提供相应的介绍及操作指引,但阿里云在此明确声明对本文档内容的准确性、完整性、适用性、可靠性等不作任何明示或暗示的保证。任何单位、公司或个人因为下载、使用或信赖本文档而发生任何差错或经济损失的,阿里云不承担任何法律责任。在任何情况下,阿里云均不对任何间接性、后果性、惩戒性、偶然性、特殊性或刑罚性的损害,包括用户使用或信赖本文档而遭受的利润损失,承担责任(即使阿里云已被告知该等损失的可能性)。
- 5. 阿里云网站上所有内容,包括但不限于著作、产品、图片、档案、资讯、资料、网站架构、网站画面的安排、网页设计,均由阿里云和/或其关联公司依法拥有其知识产权,包括但不限于商标权、专利权、著作权、商业秘密等。非经阿里云和/或其关联公司书面同意,任何人不得擅自使用、修改、复制、公开传播、改变、散布、发行或公开发表阿里云网站、产品程序或内容。此外,未经阿里云事先书面同意,任何人不得为了任何营销、广告、促销或其他目的使用、公布或复制阿里云的名称(包括但不限于单独为或以组合形式包含"阿里云"、"Aliyun"、"万网"等阿里云和/或其关联公司品牌,上述品牌的附属标志及图案或任何类似公司名称、商号、商标、产品或服务名称、域名、图案标示、标志、标识或通过特定描述使第三方能够识别阿里云和/或其关联公司)。
- 6. 如若发现本文档存在任何错误,请与阿里云取得直接联系。

# 通用约定

| 格式          | 说明                                     | 样例                                                  |  |  |  |
|-------------|----------------------------------------|-----------------------------------------------------|--|--|--|
| ⚠ 危险        | 该类警示信息将导致系统重大变更甚至故<br>障,或者导致人身伤害等结果。   | ⚠ 危险 重置操作将丢失用户配置数据。                                 |  |  |  |
| ⚠ 警告        | 该类警示信息可能会导致系统重大变更甚<br>至故障,或者导致人身伤害等结果。 | 警告<br>重启操作将导致业务中断,恢复业务<br>时间约十分钟。                   |  |  |  |
| 〔〕) 注意      | 用于警示信息、补充说明等,是用户必须<br>了解的内容。           | 大意<br>权重设置为0,该服务器不会再接受新<br>请求。                      |  |  |  |
| ? 说明        | 用于补充说明、最佳实践、窍门等,不是<br>用户必须了解的内容。       | <ul><li>⑦ 说明</li><li>您也可以通过按Ctrl+A选中全部文件。</li></ul> |  |  |  |
| >           | 多级菜单递进。                                | 单击设置> 网络> 设置网络类型。                                   |  |  |  |
| 粗体          | 表示按键、菜单、页面名称等UI元素。                     | 在 <b>结果确认</b> 页面,单击 <b>确定</b> 。                     |  |  |  |
| Courier字体   | 命令或代码。                                 | 执行 cd /d C:/window 命令,进入<br>Windows系统文件夹。           |  |  |  |
| 斜体          | 表示参数、变量。                               | bae log listinstanceid                              |  |  |  |
| [] 或者 [alb] | 表示可选项,至多选择一个。                          | ipconfig [-all -t]                                  |  |  |  |
| {} 或者 {alb} | 表示必选项,至多选择一个。                          | switch {act ive st and}                             |  |  |  |

# 目录

| 1.数据编排      | 05               |
|-------------|------------------|
| 1.1. 数据编排概述 | 05               |
| 1.2. 创建数据流  | 06               |
| 1.3. 发布数据流  | <mark>0</mark> 8 |
| 1.4. 数据流运维  | 09               |
| 2.数据类目      | 11               |

# 1.数据编排

# 1.1. 数据编排概述

数据管理DMS数据编排是一种低代码开发数据加工任务的工具,您可以组合各类任务节点,形成数据流,通 过周期调度运行达到数据加工、数据同步的目的。

### 应用场景

DMS数据编排提供了批量处理数据的功能,可应用于以下场景:

⑦ 说明 数据编排功能持续开放中。如需试用该功能或在使用过程中遇到问题,请加钉钉群沟通。钉钉群号: 31826394。

- 通过低代码可视化编辑的方式快速搭建离线数仓,支持即席查询、多维分析、数据挖掘、离线计算等数仓 应用场景。
- 解决企业复杂大数据批处理难题,支持企业精细化运营、数据营销、智能推荐等大数据业务场景。
- 数据编排功能底层基于Spark开发,可有效提升Hadoop平台运行速度。

创建数据流流程

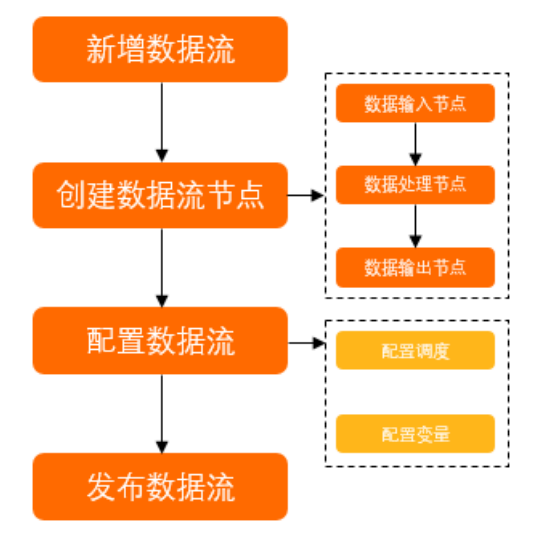

- 1. 登录DMS数据管理服务。
- 2. 在顶部导航栏,选择传输与加工(DTS)。
- 3. 在左侧导航栏,选择数据编排。
- 4. 单击新增数据流。
- 5. 在新增数据流页面, 输入数据流名称和描述, 单击确认。
- 6. 在数据流详情页面,创建数据流节点。具体操作,请参见创建数据流。
- 7. 单击画布空白区域, 配置数据流信息。
  - i. 单击数据流信息页签, 在基础属性区域修改数据流名称、责任人、相关人员和切换开启消息通 知开关状态。
  - ii. 如果需要调度数据流,在调度配置区域,打开开启调度开关,配置调度。具体配置,请参见配置调度。
     度。

iii. 单击高级配置页签,设置变量。具体设置,请参见配置变量。

8. 发布数据流。具体操作,请参见发布数据流。

# 1.2. 创建数据流

在数据管理DMS数据编排中,可以组合各类任务节点,形成数据流,通过周期调度运行达到数据加工、数据 同步的目的。

- 1. 登录DMS数据管理服务。
- 2. 在顶部导航栏,选择**传输与加工(DTS)**。
- 3. 在左侧导航栏,选择数据编排。
- 4. 单击数据流名称,进入数据流详情页面。
- 5. 配置数据输入节点。

⑦ 说明 数据流的第一个节点必须是数据输入,为数据流提供数据源。

- i. 在左侧任务类型列表中, 拖拽数据输入节点到画布空白区域。
- ii. 选中数据输入节点,在页面下方的数据来源页签中配置数据源。

| 试运行 🖌 发布            | 下线       | 自动布局     |        | ◎ 横向布局 、                                                                                                    | ✓ 前往运维 |               |  |  |   |   |
|---------------------|----------|----------|--------|----------------------------------------------------------------------------------------------------|--------|---------------|--|--|---|---|
| Q、任务 <del>类</del> 型 |          |          |        |                                                                                                    |        |               |  |  |   |   |
| 请拖拽节点到画布            |          |          |        |                                                                                                    |        |               |  |  |   |   |
| 🙄 数据输入              |          |          |        |                                                                                                    |        |               |  |  |   |   |
| 22 数据輸出             |          |          | 数据输入-1 | •                                                                                                    |        |               |  |  |   |   |
| 😳 字段选择              |          |          | ۷      | ā da series da series da serie |        |               |  |  |   |   |
| 数据过滤                |          |          |        |                                                                                                    |        |               |  |  |   |   |
| 数据聚合                |          |          |        |                                                                                                    |        |               |  |  |   |   |
| <b>冬</b> 数据连接       |          |          |        |                                                                                                    |        |               |  |  |   |   |
| ● 数据排序              | •        |          |        |                                                                                                    |        |               |  |  |   |   |
| 数据来源 学段预觉           |          |          |        |                                                                                                    |        |               |  |  |   |   |
| 数据库类型               | POLARDB  | -MySQL   |        |                                                                                                    |        |               |  |  | ~ |   |
| 数据库                 | = 🍞 qnte | xt@pc-bp |        |                                                                                                    | ţ      | olardb mysql] |  |  | ~ | a |
| 表                   | scores   |          |        |                                                                                                    |        |               |  |  | ~ |   |

| 配置项   | 操作                                                                                          |
|-------|---------------------------------------------------------------------------------------------|
| 数据库类型 | 选择源数据库的类型。                                                                                  |
| 数据库   | <ul> <li>a. 输入并选择数据流读取数据的源数据库。</li> <li>b. 在弹出的登录实例对话框中,输入数据库账</li> <li>号和数据库密码。</li> </ul> |
| 表     | 选择数据流读取数据的源表。                                                                               |

6. 以过滤源表数据为例,配置数据处理节点。

| ) 说明 除数据输入和数据输出外,其他任务类型均可作为数据处理节点。               |                                                                                                    |                                                                                                    |
|--------------------------------------------------|----------------------------------------------------------------------------------------------------|----------------------------------------------------------------------------------------------------|
| 在左侧 <b>任务类型</b> 列表中,拖拽 <b>数据过滤</b> 节点到画布的空白区域。   |                                                                                                    |                                                                                                    |
| 将鼠标放在 <b>数据输入</b> 节点上,单击节点左侧出现的空心圆点并拉出连接线,<br>上。 | 连接至 <b>数</b>                                                                                                    | <b>居过滤</b> 节点                                                                                                    |
| 数据输入-1     ●     数据过滤-1     ●     数据过滤-1     ●   |                                                                                                    |                                                                                                    |
| 选中数据过滤节点,在页面下方的数据过滤页签中配置数据过滤条件表达式                | t.                                                                                                    |                                                                                                    |
|                                                  |                                                                                                    |                                                                                                    |
| 数据过滤 字段预见                                        |                                                                                                    |                                                                                                    |
| * 过途条件表达式 1 name = '青柠'                          | 函数列表 点击函数查看函数                                                                                                    | 改使用说明,双击选中函数                                                                                                    |
|                                                  | INSERVICE OF CONTROL OF CONTROL O | BRXCe and<br>위작<br>이 USU<br>HT and expr2 - Logical AND.                                                                                                    |
|                                                  | 说明 除数据输入和数据输出外,其他任务类型均可作为数据处理节点。         在左侧任务类型列表中,拖拽数据过滤节点到画布的空白区域。         將鼠标放在数据输入节点上,单击节点左侧出现的空心圆点并拉出连接线,上。                                                                                                    | 说明 除数据输入和数据输出外,其他任务类型均可作为数据处理节点。         在左侧任务类型列表中,拖拽数据过滤节点到画布的空白区域。         将鼠标放在数据输入节点上,单击节点左侧出现的空心圆点并拉出连接线,连接至数据上。         「「「」」」」」」         安娜瑞人-1         ()         ()         ()         ()         ()         ()         ()         ()         ()         ()         ()         ()         ()         ()         ()         ()         ()         ()         ()         ()         ()         ()         ()         ()         ()         ()         ()         ()         ()         ()         ()         ()         ()         ()         ()         ()         ()         ()         ()         ()         ()         ()         ()         ()         ()         ()         ()    < |

⑦ 说明 您可以直接在输入框中输入过滤条件,也可以双击右侧的函数辅助编写。

关于其他数据处理节点的配置,请参见配置转化节点。

### 7. 配置数据输出节点。

⑦ 说明 数据流的最后一个节点必须是数据输出,提供处理后的数据要写入的目标表。

i. 在左侧任务类型列表中, 拖拽数据输出节点到画布的空白区域。

ii. 选中数据输出节点,在页面下方的数据输出页签中配置数据输出表。

| 配置项    | 描述                                                                      |  |  |  |
|--------|-------------------------------------------------------------------------|--|--|--|
| 数据库    | 选择数据流输出数据的目标数据库。                                                        |  |  |  |
|        | 选择或输入数据流输出数据的目标表。                                                       |  |  |  |
| 表名     | ⑦ 说明 如果表不存在,在执行时会自动创<br>建表。                                             |  |  |  |
|        |                                                                         |  |  |  |
| 是否先删除表 | <ul> <li>开关关闭:不删除目标表。</li> <li>开关打开:删除目标表,在执行数据流时自动创<br/>建表。</li> </ul> |  |  |  |
| 是否先清空表 | <ul> <li>开关关闭:不清空目标表里的数据。</li> <li>开关打开:清空目标表里的数据。</li> </ul>           |  |  |  |
| 写入方式   | 两种写入方式可选:<br>■ INSERT:将数据追加到表的末尾。<br>■ INSERT OVERWRITE:覆盖之前的数据。        |  |  |  |

iii. 将鼠标放在数据过滤节点上,单击节点左侧出现的空心圆点并拉出连接线,连接至数据输出节点上。

此时,节点右侧的0.自动消失,表示数据流的节点上下游依赖完整。

# 1.3. 发布数据流

完成数据流的配置或变更后,您需要通过发布操作将最新的数据流发布,有效避免部分变更未经确认被直接 发布。

- 1. 登录DMS数据管理服务。
- 2. 在顶部导航栏,选择**传输与加工(DTS)**。
- 3. 在左侧导航栏,选择**数据编排**。
- 4. 单击数据流名称,进入数据流详情页面。
- 5. (可选)试运行数据流。
  - i. 单击画布左上方的**试运行**按钮。
  - ii. 在提示对话框, 单击确认。

- iii. 单击画布的空白区域, 单击页面下方的执行日志页签, 查看数据流试运行是否成功。
  - 如果执行日志的最后一行中出现 status SUCCEEDED , 表明数据流试运行成功。
  - 如果执行日志的最后一行中出现 status FAILED , 表明数据流试运行失败。

? 说明

- 如果您想提前终止试运行,可以单击画布左上角的**停止运行**。
- 如果试运行失败,在执行日志中查看执行失败的节点和原因,修改节点的配置后重新 尝试。

#### 6. 发布数据流。

- i. 单击画布左上角的发布。
- ii. 在**发布**对话框中输入备注信息,并单击确认,发布数据流。
- ⑦ 说明 如果您不再需要调度该数据流,可以下线数据流:
  - i. 单击画布左上角的下线。
  - ii. 在确认对话框中单击确认,下线数据流。

#### 7. 确认发布状态。

- i. 单击画布右上方的前往运维。
- ii. 在界面右侧, 查看数据流是否发布的状态。
  - 已发布:该数据流处于已发布状态。
  - 未发布:该数据流处于未发布状态。

#### 相关文档

#### 数据编排概述

数据流运维

## 1.4. 数据流运维

您可以在数据流运维中心查看数据流的发布状态、发布详情、运行记录等。

- 1. 登录DMS数据管理服务。
- 2. 在顶部导航栏,选择传输与加工(DTS)。
- 3. 在左侧导航栏,选择数据编排。
- 4. 单击数据流名称,进入数据流详情页面。
- 5. 单击画布右上方前往运维。
- 6. 在数据流运维页面进行查看或操作。
  - • 在数据流运维页面上方,查看数据流的创建时间、修改时间、调度配置情况、是否发布状态等基本 信息。
  - 单击运行记录页签,选择定时触发或手动触发,查看数据流运行记录。

⑦ 说明

- **定时触发**:通过调度或指定时间的方式运行数据流。
- **手动触发**:通过手动单击试运行的方式运行数据流。
- 单击**状态**列前的十,查看数据流运行日志。
- 在操作列中, 单击执行历史, 查看数据流的操作时间、操作人员和操作内容。
- 在操作列中,选择更多,对不同执行状态的数据流进行终止、重跑、暂停和置成功的操作。

⑦ 说明

- 对于执行成功的数据流,可以进行重跑操作。
- 对于执行失败的数据流,可以将该数据流运行记录的状态置为成功。
- 对于执行中的数据流,可以终止或暂停数据流运行。
- 单击发布列表页签,查看数据流的版本ID,发布人,发布时间、版本详情和DAG图。
   您还可以选中任意2个版本ID,单击版本对比,查看版本的对比。

# 2.数据类目

随着业务的发展,表的数量不断增多,数据管理DMS推出数据类目功能,帮助您对表进行分类,便于管理人员、开发人员及运维人员能更好地管理或使用数据表。

### 前提条件

- 数据库类型为关系型数据库或数据仓库,更多信息,请参见支持的数据库类型。
- 您的用户角色为管理员或DBA,关于用户角色信息,请参见系统角色。

### 管理数据类目

1. 登录数据管理DMS 5.0。

⑦ 说明 如果您需要切换到旧版数据管理DMS,单击页面右下角 ,进入数据管理DMS平

台。具体操作,请参见数据管理DMS 5.0切换至旧版。

2. 在顶部菜单栏中,选择数据资产>数据类目。

⑦ 说明 如果您使用的是旧版数据管理DMS,在顶部菜单栏中,选择全部功能 > 数据工厂 > 数 据类目。

- 3. 单击新增类目。
- 在**类目名称**文本框中,输入类目名称,并单击确认。 左侧类目树将显示新增的类目。

⑦ 说明 系统默认创建未归属类目,您可以在该类目中找到所有未归属的表。

- 5. 在目标类目右侧,单击…图标。
  - 新增子类目

您可以选择 .... > 新增子类目, 新增子类目。

最多能创建4层类目目录,若当前目录下已关联表,则不允许新增子类目。

- 删除类目

您可以选择 .... > 删除, 删除类目目录。

若该目录存在子目录或已关联表,则不允许删除。

### 配置表的数据类目

每张表仅能配置一个类目,若配置了新类目,原先类目会自动解除关联。

1. 登录数据管理DMS 5.0。

⑦ 说明 如果您需要切换到旧版数据管理DMS,单击页面右下角,进入数据管理DMS平

台。具体操作,请参见数据管理DMS 5.0切换至旧版。

2. 在顶部菜单栏中,选择数据资产>数据类目。

⑦ 说明 如果您使用的是旧版数据管理DMS,在顶部菜单栏中,选择全部功能 > 数据工厂 > 数 据类目。

3. 单击选中目标数据类目。

⑦ 说明 您可以单击数据类目左侧的 ★按钮,展开子类目。

### 4. 在目标类目中,单击快速添加。

⑦ 说明 您也可通过其他方式进行配置:

- 在目标表的表详情页面,单击类目右侧的 按钮进行配置,更多信息,请参见表详情。
- 在未归属类目中,找到目标表,单击右侧的关联类目,进行配置。
- 5. 在弹窗中,搜索并勾选目标表,并单击确认。

? 说明 支持批量选择多张表。

您已配置完成表的数据类目。

#### 取消表的数据类目

您可以在类目目录下,找到目标表,单击右侧的移出类目,取消表的类目关联。